## Création d'une interface réseau virtuelle

Sept étapes pour arriver à la création d'une interface réseau permanente.

1/ Installer les utilitaires permettant de créer un pont virtuel apt-get install bridge-utils

2/ Mise en place du pont:

Ajouter une entrée dans le fichier interfaces pour définir le pont (/etc/network/interfaces):

auto **br0** iface **br0** inet dhcp bridge\_ports **eth0** 

.A ce moment là, rechargez le démon réseau: /etc/init.d/networking restart

## 3/ Création de l'interface

VBoxAddlF vbox0 <utilisateur> br0

.Donc l'interface se nomme vbox0. On peut en créer autant que l'on souhaite à condition de toujours garder le préfixe **vbox** suivit d'un nombre.

## 4/ Créer l'interface TAP

.Installer le packet d'utilitaires User Mode Linux qui contient le nécessaire pour créer l'interface TAP: apt-get install uml-utilities

.Afin que VirtuelBox soit apte à se connecter à l'interface TAP, il faut définir l'utilisateur dans le groupe uml-net:

gpasswd -a <utilisateur> uml-net

.Afin que VirtuelBox accepte l'utilisation d'une interface virtuelle, il faut ajouter l'utilisateur au groupe tel que:

gpasswd -a <utilisateur> vboxusers

.Ajout de l'entrée dans le fichier interfaces:

auto **tap0** iface **tap0** inet manual up ifconfig \$IFACE 0.0.0.0 up down ifconfig \$IFACE down tunctl\_user <utilisateur>

.Maintenant il faut indiquer au pont de prendre en compte l'interface virtuelle TAPO avec l'interface réelle ethx (ici **ethO**). On va donc modifier le fichier interfaces tel que la ligne *bridge\_ports ethO* devienne *bridge\_ports ethO tapO*.

.Recharger le démon réseau: /etc/init.d/networking restart

## 5/ Mettre VirtualBox au courant

Dans les préférences de votre système virtuel, dans l'onglet réseau, choisissez Adaptateur réseau hôte puis dans Nom de l'interface mettez celle créée au début, en l'occurrence **vbox0**.

En conclusion, voici le fichier interfaces optimal:

auto **tap0** iface **tap0** inet manual up ifconfig \$IFACE 0.0.0.0 up down ifconfig \$IFACE down tunctl\_user <utilisateur>

auto **br0** iface **br0** inet dhcp bridge\_ports **eth0 tap0** 

Tiger-222 - Novembre 2007